## ู บองพนักงาน

## ตั้งค่าและแก้ไขข้อมูลส่วนตัวของพนักงาน

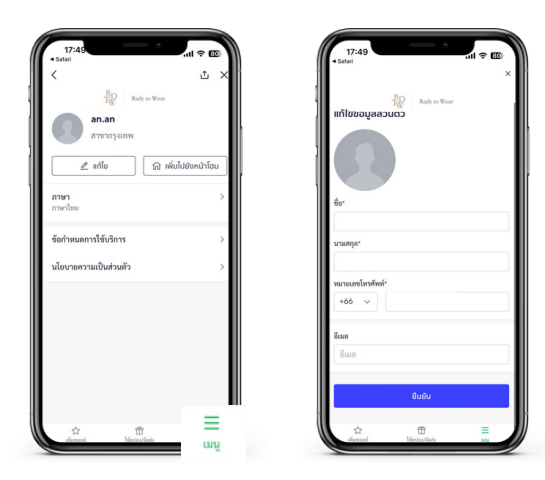

## แก้ไขข้อมูลส่วนตัว

1.เลือก **เมนู** 

- 2. เลือก **แก้ไข** เพื่อแก้ไขข้อมูลส่วนตัวพนักงาน
  - ชื่อ นามสกุล
  - หมายเลขโทรศัพท์
  - ∘ อีเมล
- 3. เลือก **ยืนยัน** เพื่อบันทึกข้อมูลส่วนตัวที่แก้ไข

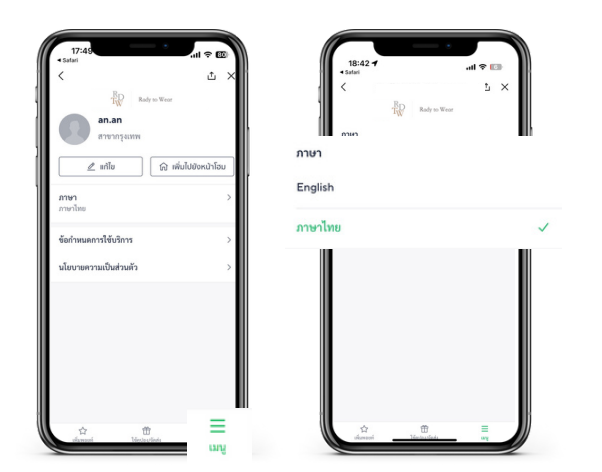

## เปลี่ยนภาษา

1.เลือก **เมนู** 

2. เลือกภาษาที่ต้องการใช้งาน

หากต้องยกเลิกการใช้งานระบบ ให้แจ้งแอดมินที่ดูแลระบบหลังบ้านเพื่อนำข้อมูลพนักงานออก